## 3. Texte et image

Dans cet exemple, je vais vous montrer comment remplir votre texte avec une image afin de l'insérer dans une autre image. Vous aurez besoin des images **panthere.jpg** et **perroquet.jpg** 

|                                                                | 1. Ouvrez l'image de la panthère                                                                                                    |
|----------------------------------------------------------------|----------------------------------------------------------------------------------------------------|
|                                                                | 2. Insérez le texte suivant :                                                                                                    |
| PhotoFiltre                                                    | <u>Onglet texte</u><br>- Police Impact, Taille 80 points<br>- Texte 'PhotoFiltre'<br>- Couleur blanche (choisir une couleur non utilisée dans l'image)<br>- Désactivez le lissage (c'est important pour la suite)                                      |
|                                                                | <u>Onglet Effet :</u><br>- Opacité de 100<br>- Mode négatif                                                                                                    |
|                                                                | Déplacez le texte de façon à obtenir un bon cadrage                                                                                                    |
|                                                                | 3. Affichez la sélection<br>Par défaut la sélection occupe la partie blanche                                                                                                    |
| PhotoFiltre                                                    | 4. Lancez le menu Image / Recadrer                                                                                                    |
|                                                                | 5. Puis Image / Recadrage automatique<br>6. Copiez le résultat (menu Edition / Copier)                                                                                                    |
| 6. Copiez le résultat (menu Edition / Copier)                  |                                                                                                    |
| 7. Ouvrez l'image du perroquet                                 |                                                                                                    |
| 8. Collez le contenu du presse-papiers (menu Edition / Coller) |                                                                                                    |
| Photosta                                                       | <ul> <li>9. Lancez le menu Edition / Options de collage :</li> <li>- Opacité 100</li> <li>- Transparence</li> <li>- Couleur de transparence blanche</li> <li>- Tolérance 0</li> <li>10. Positionnez le texte à l'endroit voulu puis validez</li> </ul> |
|                                                                |                                                                                                    |

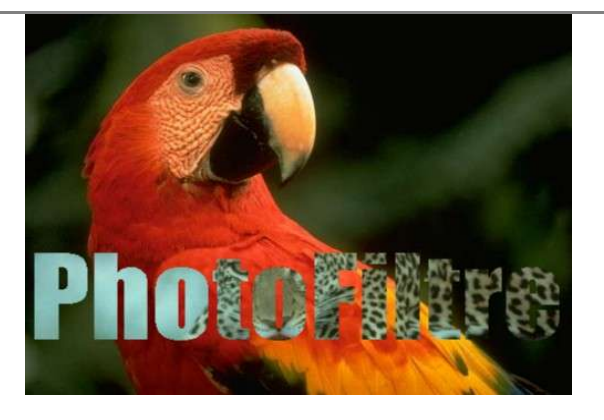